個人インターネットバンキング ワンタイムパスワード簡単マニュアル

| ワンタ | 'イ. | 4)     | パフ  | マワ | / — | ド | と | は | • | • | • | • | • | • | • | • | • | • | • | • | P.1 |
|-----|-----|--------|-----|----|-----|---|---|---|---|---|---|---|---|---|---|---|---|---|---|---|-----|
| 対象と | な   | 37     | お耳  | 又弓 | • ا | • | • | • | • | • | • | • | • | • | • | • | • | • | • | • | P.2 |
| ご準備 | りに  | た1     | だく  | くも | ຈ   | • | • | • | • | • | • | • | • | • | • | • | • | • | • | • | P.2 |
| 利用登 | 録   | •      | •   | •  | •   | • | • | • | • | • | • | • | • | • | • | • | • | • | • | • | P.3 |
| 解除・ | •   | •      | • • | •  | •   | • | • | • | • | • | • | • | • | • | • | • | • | • | • | • | P.5 |
| トーク | ン   | の<br>ī | 再登  | 篈鉰 | ł•  | • | • | • | • | • | • | • | • | • | • | • | • | • | • | • | P.5 |

## ワンタイムパスワードとは

振込時に使用する、毎回変更される1度限りのパスワードです。 一定時間(30秒)ごとに変更されるため、より安全にインターネットバンキングをお使い いただけます。

ワンタイムパスワードは、ワンタイムパスワード生成機(以下、「トークン」という。)に 表示されます。当金庫のトークンはソフトウェアトークンをご利用ください。

#### お届け不要

お客様による利用登録をする事でご利用開始となります。

利用手数料

無料

本アプリのダウンロードの際の通信料はお客様の負担となります。

対象となるお取引

|    |         |          | 信用金庫設定 取り扱い認証方式      |                                  |  |  |  |  |  |  |
|----|---------|----------|----------------------|----------------------------------|--|--|--|--|--|--|
| No |         | 取引       | ワンタイムパスワードを<br>ご利用の方 |                                  |  |  |  |  |  |  |
| 1  | t=:λ    | 振込       | 確認用パスワード             | ワンタイムパスワード                       |  |  |  |  |  |  |
| 2  | TRUE    | 振込予約取消   | 確認用パスワード             | ワンタイムパスワード                       |  |  |  |  |  |  |
| 3  | 契約者情報変更 | 利用限度額変更  | 確認用パスワード             | ワンタイムパスワード                       |  |  |  |  |  |  |
| 4  |         | 定期解約     | 確認用パスワード             | ワンタイムパスワード                       |  |  |  |  |  |  |
| 5  | 定期      | 定期解約予約   | 確認用パスワード             | ワンタイムパスワード                       |  |  |  |  |  |  |
| 6  |         | 定期積金解約予約 | 確認用パスワード             | ワンタイムパスワード                       |  |  |  |  |  |  |
| 7  | 税金・各利   | 重料金の払込み  | 確認用パスワード             | ワンタイムパスワード                       |  |  |  |  |  |  |
| 8  |         | グイン      | ログインパスワード            | ログインパスワード /<br><u>ワンタイムパスワード</u> |  |  |  |  |  |  |

ワンタイムパスワードを利用する方のうち、「契約者情報変更」 - 「ログイン時認証設定」画面 で設定をした方のみ。

# ご準備いただくもの

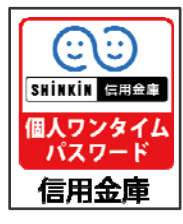

ソフトウェアトークンを準備してください。>>>>>

ソフトウェアトークンはスマートフォン専用のアプリケーションです。 ダウンロードについては、下記のQRコードをご利用ください。

| iPhone 等 iOS 端末をご利用のお客様                        | Android 端末をご利用のお客様     |
|------------------------------------------------|------------------------|
| AppStore より入手してください。                           | GooglePlay より入手してください。 |
| (動作環境:1058 以上)<br><b>App Store</b><br>からダウンロード | (動作環境: Android 4.X 以上) |
| Q R コード                                        | Q R I – K              |
|                                                |                        |

#### 利用登録

ワンタイムパスワードの利用を開始するには、ログイン画面にある、ワンタイムパスワードの 「利用開始」から進み、画面の説明にもとづき利用開始の登録作業を行ってください。

また、現在のソフトウェアトークンから交換する場合は、ログイン画面にあるワンタイムパス ワードの「交換」から進み、画面の説明にもとづき交換作業を行ってください。

ブラウザ(PC)は<u>こちら</u>

スマートフォンは<u>こちら</u>

| ブラウザ                                                                    |           |
|-------------------------------------------------------------------------|-----------|
| インターネットバンキングにログインします。<br>■契約者ID(利用者番号)、ログインバスワードを入力し、「ログイン」ボタンを押してください。 | お気に入り登録   |
| ログイン                                                                    |           |
| 契約者ID(利用者番号)                                                            |           |
| ログインパスワード ソフトウェアキーボード入力 (使用方法)                                          |           |
| ログイン                                                                    | 閉じる       |
| ■英字は大文字と小文字を区別しますので、ご注意ください。                                            |           |
| ▋ブラウザの「戻る」「進む」ボタンは使用しないでください。                                           |           |
| ■ご利用のOSおよびブラウザや文字の大きさによっては、画面のレイアウトが若干崩れる場合がありますが、                      |           |
| お取りには影響のりません。                                                           |           |
| ■「お気に入り登録」本タン」はInternetExplorerのみに対応しております。                             |           |
| ワンタイムバスワードの管理を行います。                                                     |           |
| ■ワンタイムバスワードを利用開始する場合は、「利用開始」ボタンを押してください。                                |           |
| ■ワンタイムバスワードの交換をする場合は、「交換」ボタンを押してください。                                   |           |
| ■ワンタイムバスワードを利用中止する場合は、「利用中止」ボタン                                         |           |
| 「利用開始」または「交                                                             | 換」ボタン     |
| 57 X1 4/ (X) - F                                                        |           |
| 利用開始 交換 利用中止 ワンタイムバスワードご案内(                                             | 概要説明はこちら) |
|                                                                         |           |

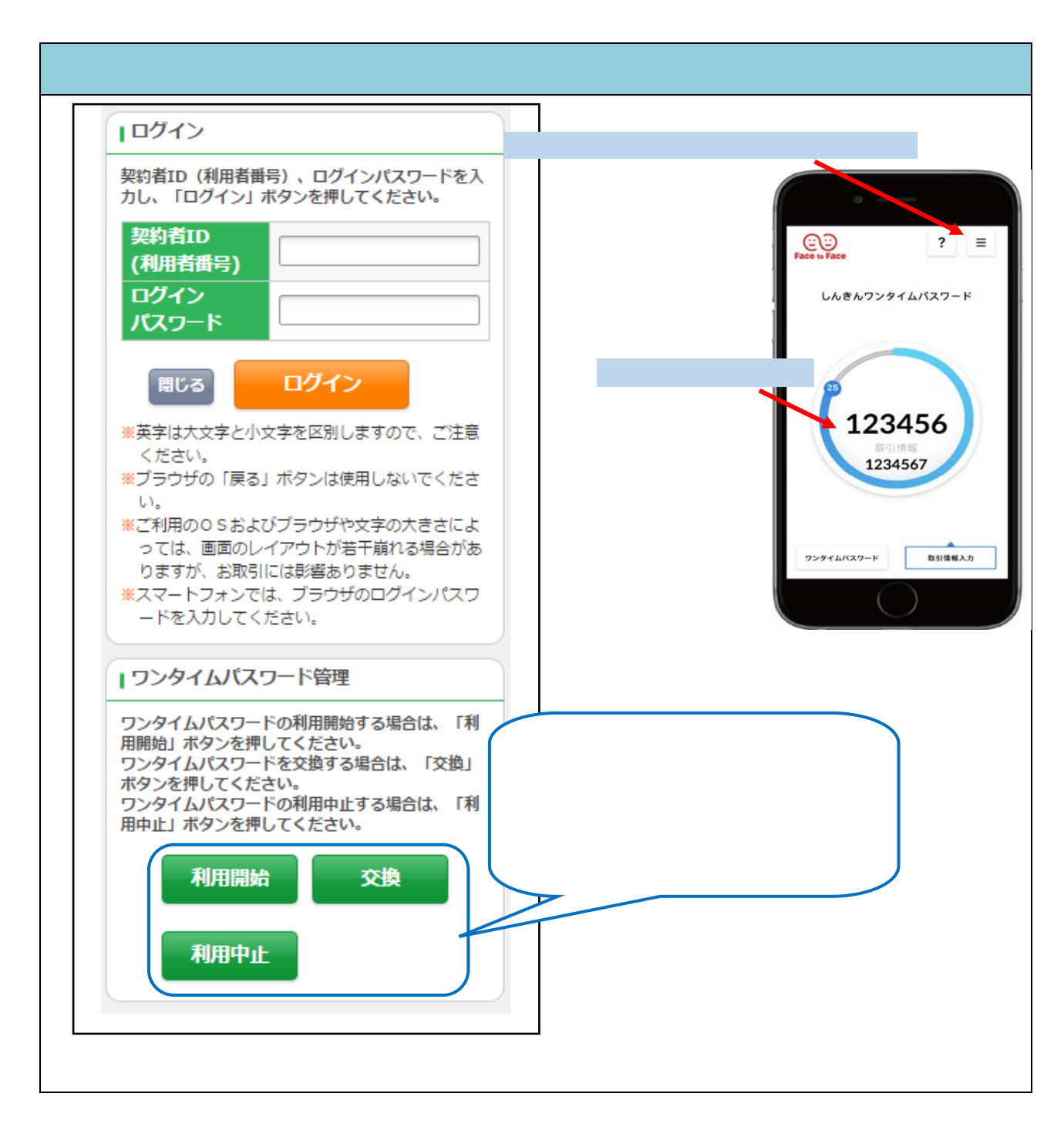

アプリを起動すると「ワンタイムパスワード」「シリアル番号」が、下図のとおり表示されます。 また、初回起動時に「ご利用規程」「アプリの使い方」の画面が表示されますので、ご一読いただ いき、インターネットバンキング上の画面説明にもとづきワンタイムパスワードの「利用開始」の 操作を行ってください。

なお、画面右上のメニューよりヘルプ画面がありますので、操作に困った場合等にご参照くだ さい。

## 解除

お客様の解除については、お届けが必要です。お取引店舗までお問合せください。 お客様の解除を行うと、振込用パスワードにて振込等の取引ができるようになります。

#### ソフトウェアトークンの再登録

携帯電話の機種変更などにより、新たにソフトウェアトークンの登録が必要になった場合 は、「ワンタイムパスワード認証情報管理」から新しいトークンを登録していただきます。